# hiz

# Installation Nextcloud für MacOS

#### 1. Client herunterladen

Laden Sie den Mac-Client unter der URL https://nextcloud.com/install/# herunter.

- a) Klicken Sie auf "Download for desktop"
- b) Klicken Sie danach auf "macOS XXX"
- c) Speichern Sie die Datei mit Namen "Nextcloud-XXX.pkg"

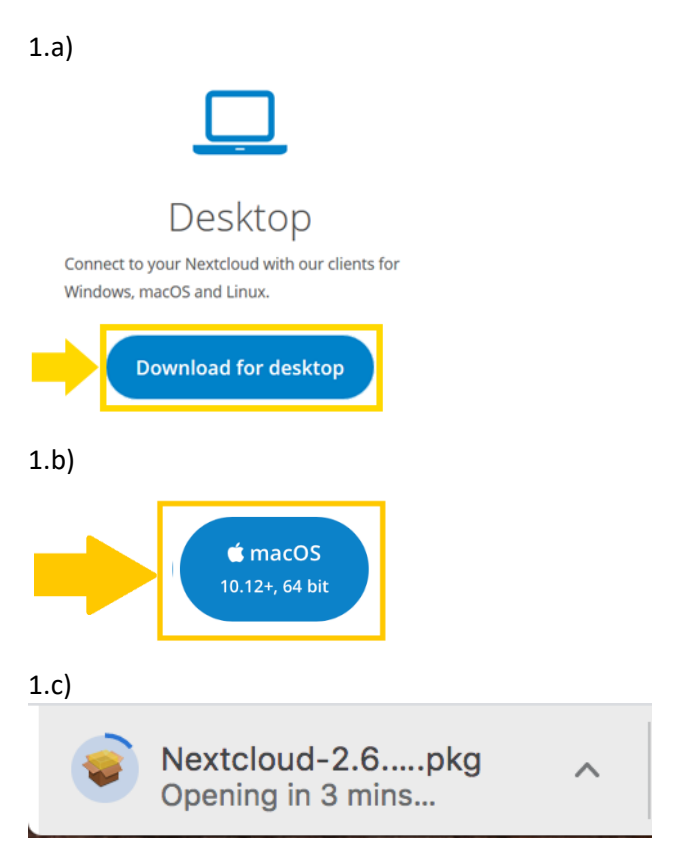

#### 2. Installation des Clients

Zum Installieren klicken Sie doppelt auf das Paketsymbol in Ihrer Programm-Leiste.

a) Doppelklick auf das "Karton"-Symbol

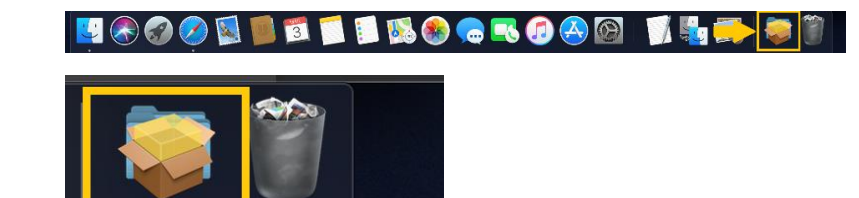

2.a)

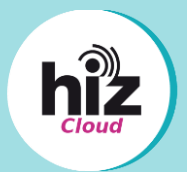

- b) Starten der Installation mit Klick auf "Fortfahren".
- c) Fortfahren der Installation mit Klick auf "Installieren".
- d) Bestätigen Sie die Installation mit der Eingabe Ihres Mac-Benutzerpasswortes und klicken Sie auf "Software installieren".

2.b)

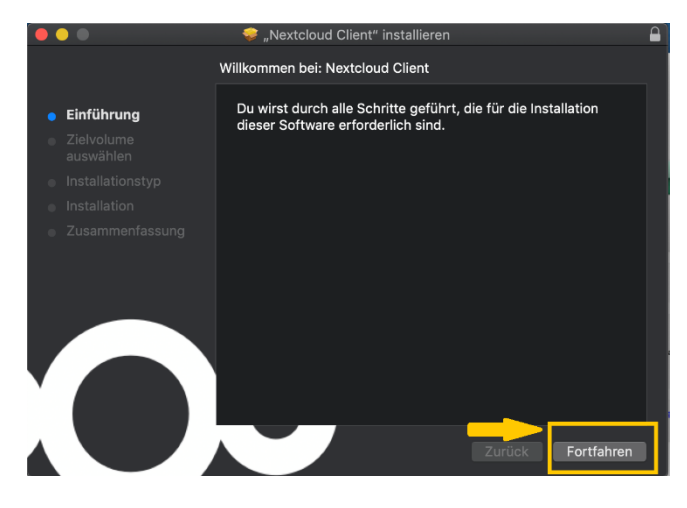

#### 2.c)

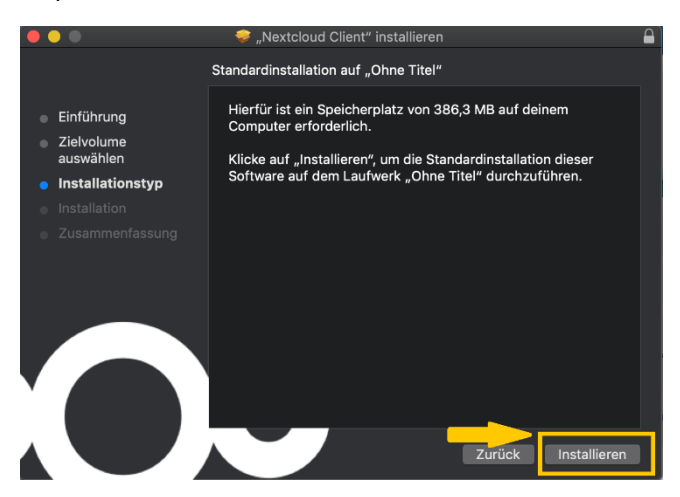

2.d)

| Installationsprogramm versucht, neue Software zu<br>installieren. |
|-------------------------------------------------------------------|
| Benutzername: HIZ<br>Passwort:                                    |
| Abbrechen Software installieren                                   |

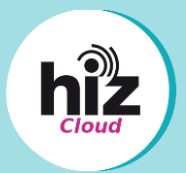

- e) Um die Installation abschließen zu können, erlauben Sie Finder, durch einen Klick auf "OK" auf Dateien zugreifen zu können.
- f) Warten Sie, bis die Installation abgeschlossen ist.
- g) Klicken Sie auf "Schließen", um die Installation abzuschließen.

2.e)

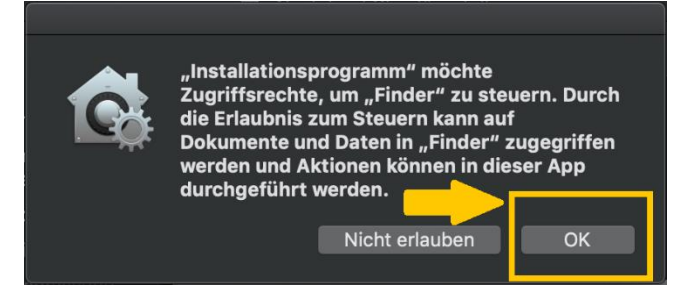

#### 2.g)

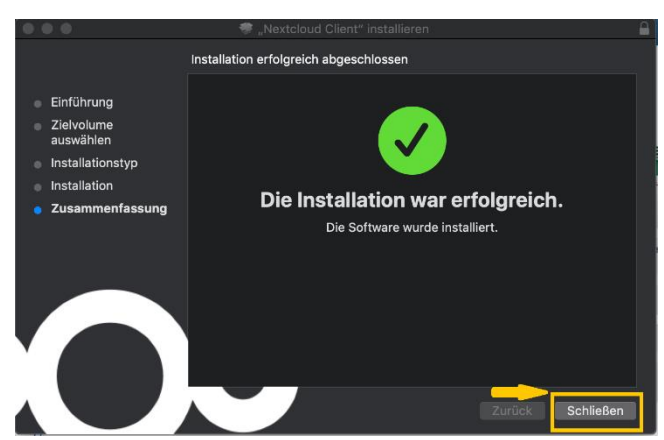

#### 3. Verbinden des Benutzerprogramms

a) Um Nextcloud zu öffnen, klicken Sie auf "Programme".

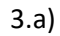

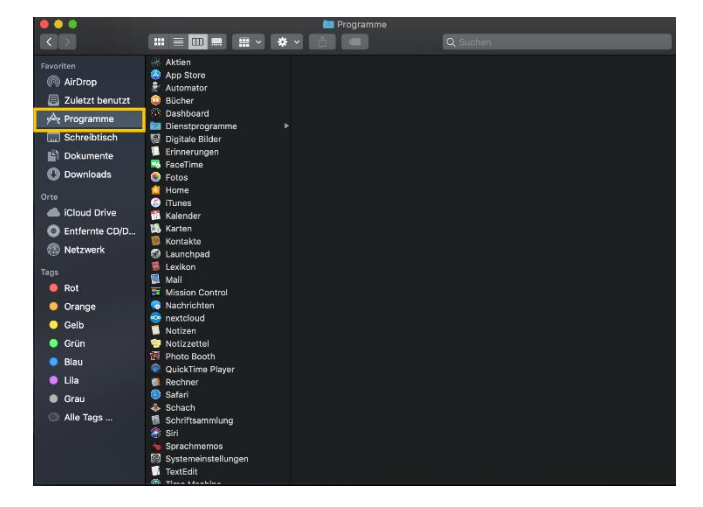

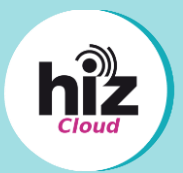

Ω

- b) Klicken Sie dort unter dem Buchstaben "N" auf "Nextcloud".
- c) Klicken Sie auf **"Anmelden"**, um sich mit der hizCloud zu verbinden.
- d) Geben Sie als Serveraddrese <u>https://cloud.hiz-saarland.de</u> ein und klicken Sie auf "Weiter".

3.b)

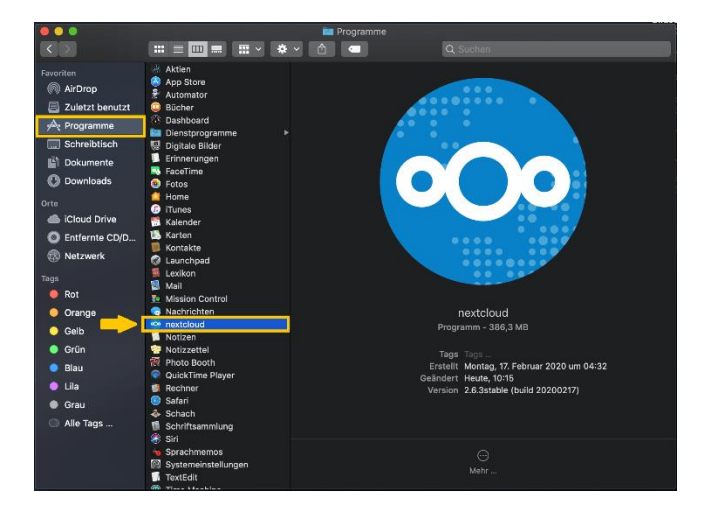

3.c)

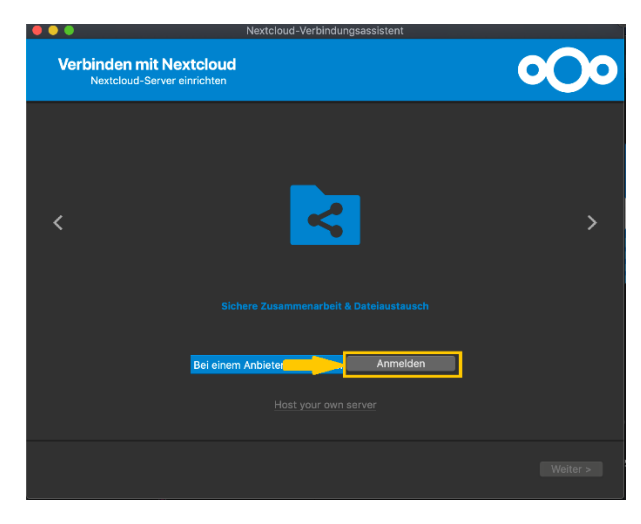

3.d)

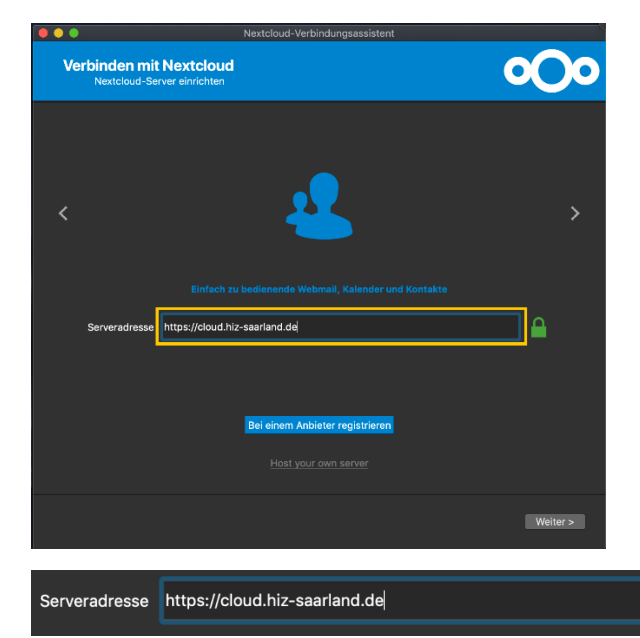

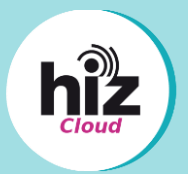

- e) Klicken Sie auf "Browser erneut öffnen".
   Jetzt öffnet sich Ihr Standardbrowser und Sie müssen dort Ihre Anmeldedaten eingeben.
- f) Klicken Sie danach auf "**Anmelden**", um sich in Ihrer hizCloud zu authentifizieren.
- g) Wählen Sie danach Ihre Heimatorganisation aus:
  - "Login HTW" oder "Login UdS"
- h) Melden Sie sich nun an Ihrem Provider der Heimatorganisation mit Ihrem Benutzernamen und Passwort an.

3.e)

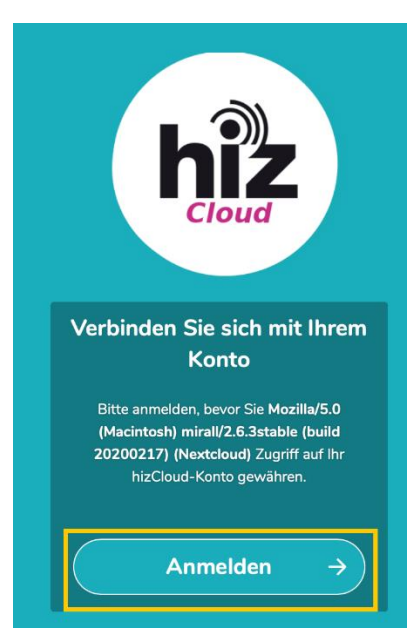

3.f)

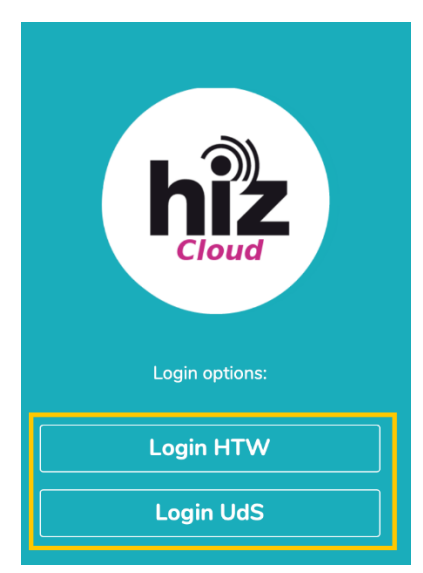

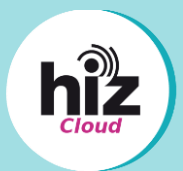

- Bestätigen Sie die "An diesen Dienst zu übermittelnden Informationen" mit einem Klick auf "akzeptieren".
- j) Gewähren Sie den Zugriff in Ihrem Browser mit "Grant access".

3.i)

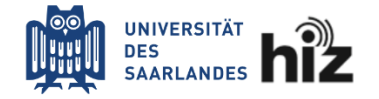

Sie sind dabei auf diesen Dienst zuzugreifen: HIZ Cloud

Beschreibung dieses Dienstes: Sync'n'Share Service des HIZ

| An den Dienst zu übermittelnde Informationen                                                                                                    |  |  |
|----------------------------------------------------------------------------------------------------|--|--|
| Benutzer ID Ein eindeutiger Name für eine Person, welche hauptsächlich zur Identifikation innerhalb der Organisation benutzt wird.                                                                                                    |  |  |
| Die oben aufgeführten Informationen werden an den Dienst weitergegeben. Diese Informationen<br>sind für die Inanspruchnahme des Dienstes erforderlich. Ohne die Übermittlung der oben<br>aufgeführten Informationen ist die Nutzung dieses Dienstes (nach den Nutzungsbedingungen des<br>Dienste - siehe Link oben) nicht möglich. Sie können der Verwendung der Daten gegenüber der<br>verantwortlichen Stelle des Dienstes für die Zukunft widersprechen. Es wird darauf hingewiesen,<br>dass die Universität des Saarlandes für den Dienst keine Verantwortung trägt. |  |  |
| Bei Fragen hinsichtlich der weiteren Verwendung der übermittelten Daten wenden Sie sich an den Anbieter des Dienstes als Verantwortliche Stelle i.S.v. Art. 4 Nr.7 DSGVO. Gegenüber dem Anbieter des Dienstes können Sie auch Ihre Einwilligung in der Nutzung der übermittelten Daten widerrufen und Ihre Betroffenenrechte gemäß Kapitel 3 DSGVO wahrnehmen.                                                                                                    |  |  |
| Wählen Sie die Dauer, für die Ihre Entscheidung zur Informationsweitergabe gültig sein soll:                                                                                                    |  |  |
| O Bei nächster Anmeldung erneut fragen.                                                                                                    |  |  |
| Ich bin einverstanden, meine Informationen dieses Mal zu senden.                                                                                                    |  |  |
| <ul> <li>Erneut fragen, wenn sich die Informationen ändern, welche diesem Dienst<br/>weitergegeben werden.</li> </ul>                                                                                                    |  |  |
| <ul> <li>Ich bin einverstanden, dass dieselben Informationen in Zukunft automatisch an<br/>diesen Dienst weitergegeben werden.</li> </ul>                                                                                                    |  |  |
| Diese Einstellung kann jederzeit mit der Checkbox auf der Anmeldeseite widerrufen werden.                                                                                                    |  |  |

Ablehnen Akzeptieren Benötigen Sie Hilfe?

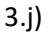

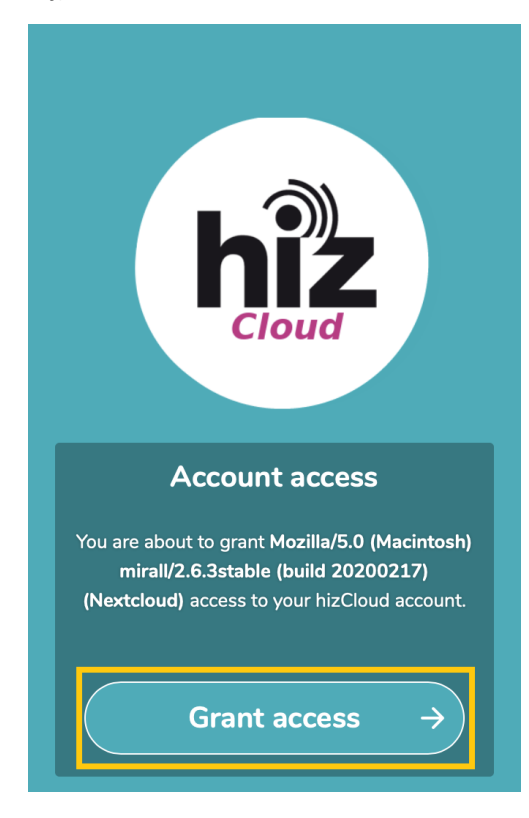

![](_page_6_Picture_1.jpeg)

- k) Ihr Konto ist nun **verbunden.** Sie können Ihren Browser nun schließen.
- 3.k)

![](_page_6_Picture_4.jpeg)

#### 4. Einrichten des Benutzerprogramms

- a) Wählen Sie den lokalen Ordner aus, den Sie in die hizCloud synchronisieren möchten und klicken Sie auf "Verbinden".
- b) Die Daten Ihrer lokalen Arbeitsstation werden jetzt in die hizCloud synchronisiert.
- c) Optional: Fügen Sie beliebige Ordner hinzu, die ebenfalls in die hizCloud synchronisiert werden. Klicken Sie dazu auf "Ordner-Synchronisierung hinzufügen". Wählen Sie die gewünschten Ordner aus und klicken Sie auf "Weiter".
- d) Schließen Sie den Dialog, die Einrichtung der hizCloud ist damit **abgeschlossen**.

#### 4.a)

![](_page_6_Picture_11.jpeg)

#### 4.b) & d)

![](_page_6_Picture_13.jpeg)